# Network Monitoring and Security

Understanding DNS, Wireshark, and Network Scanning

# Introduction to DNS

#### What is DNS?

• DNS translates domain names to IP addresses, functioning like the internet's phonebook.

#### **DNS Resolution Process**

- 1. User Input: User enters a domain name.
- 2. Local Cache Check: Operating system checks its cache to find the IP.
- 3. **Resolver Query**: Queries the configured DNS server if cache miss occurs.
- 4. **Recursive Search**: Server queries other DNS servers if needed.
- 5. IP Address Returned: Final IP address is returned to the client.

### **Common DNS Records**

#### Types of DNS Records

- A Record: Links a domain to an IPv4 address.
- AAAA Record: Links a domain to an IPv6 address.
- **CNAME Record**: Alias of one domain to another.
- MX Record: Directs mail to an email server.
- **TXT Record**: Provides textual information about a domain.

# Introduction to Wireshark

#### What is Wireshark?

• Wireshark is a network protocol analyzer used for network troubleshooting, analysis, and software development.

# Installing Wireshark

#### How to Install

- Arch Linux ( sudo pacman -S nmap ),
- Windows/ macOS (download from wireshark.org).

## Key Features of Wireshark

- **Real-Time Capture**: Capture and analyze network traffic as it happens.
- Advanced Filtering: Filter traffic by protocol, IP address, port, etc.
- **Graphical Packet Analysis**: Visualize packet flow and protocol relationships.

# Wireshark Interface Overview

#### Key Areas

- Menu Bar and Toolbar: Access tools and apply filters.
- **Packet List Pane**: Displays packets in real-time.
- **Packet Details Pane**: Examines details of the selected packet.
- **Packet Bytes Pane**: View packet data at the byte level.

# Capturing HTTP Traffic in Wireshark

#### Command to Filter HTTP Traffic

- Filter expression: http
- This command isolates all HTTP traffic, showing only packets related to HTTP transactions.

# Packet Capture Process in Wireshark

**Steps for Capturing Packets** 

- 1. **Open Wireshark**: Launch the application.
- 2. **Select Network Interface**: Choose which network interface to monitor.
- 3. **Start Capture**: Click the start button to begin capturing packets.
- 4. **Stop Capture**: Click the stop button once you've captured the necessary data.

### Analyzing Packet Layers in Wireshark Examination of Layers

- Ethernet Layer: View MAC addresses involved in packet transmission.
- **IP Layer**: Shows source and destination IP addresses.
- **TCP/UDP Layer**: Details source and destination ports.
- **HTTP Layer**: Inspects HTTP request and response headers.
- **Data Layer**: Analyze payload data within the packet.

# Network Scanning with Nmap

#### Overview of Nmap

• Nmap is used for network discovery and security auditing.

### Basic Nmap Commands Scanning Commands

- Scan All Ports: nmap -p- target
- Scans all 65535 ports of the target system.
- Fast Scan: nmap -F target
- Scans only the 100 most common ports, faster than a full scan.
- OS Detection: nmap -A target
- Attempts to identify the target's operating system and services.

# Advanced Nmap Techniques

**Decoy Scanning and Service Enumeration** 

- Decoy Scanning: nmap -D decoy1, decoy2 target
- Uses fake IPs to hide the scanner's origin.
- Service Enumeration: nmap -sV target
- Detects service versions on open ports.

# Practical Exercise: Network Scanning

Hands-On Activity

- 1. **Start Nmap**: Use the provided commands to scan a test network.
- 2. Analyze Results: Review the output to identify open ports and running services.
- 3. **Report Findings**: Document potential security vulnerabilities.

# **DNS Security**

#### **DNS Security Threats**

- DNS Spoofing: Falsifying DNS data to redirect traffic.
- DNS Amplification: Using small queries to generate large responses, overwhelming the target.

#### DNSSEC

- **DNSSEC (DNS Security Extensions)**: Protects against unauthorized DNS data modifications.
- How It Works: Adds digital signatures to DNS data to verify its authenticity.

# **Practical DNS Troubleshooting**

#### Using dig and nslookup

- Example Command: dig @1.1.1.1 example.com
- Queries the DNS server at 1.1.1.1 for records of example.com.
- Example Command: nslookup -type=mx example.com
- Fetches mail exchange records for example.com.

### Custom Filters in Wireshark

#### **Creating Custom Filters**

- Example: Filter by IP range: ip.addr >= 192.168.0.1 and ip.addr <= 192.168.0.255
- **Example**: Filter TCP traffic from a specific port: tcp.port == 80

# Analyzing Network Performance with Wireshark

#### Identifying Network Issues

- Latency Problems: Look for large time gaps between packets.
- Retransmissions: Filter for tcp.analysis.retransmission to find dropped packets.

#### Wireshark Graphs

• Use Statistics > IO Graphs to visualize traffic patterns and identify spikes or drops.

# Using Hping for Advanced Scanning

#### **Command Examples**

- Ping Sweep: hping3 -S -p 80 -c 1 192.168.0.0/24
- Sends SYN packets to port 80 across the subnet.
- Traceroute: hping3 --traceroute -V -1 example.com
- Detailed traceroute using ICMP packets.

# DNS Query Analysis Exercise

#### **Capturing DNS Traffic**

- Start capture with filter dns
- Analyze request and response details: transaction IDs, query type, etc.

# Advanced Nmap Scripting

Nmap Scripting Engine

- Example: nmap --script=http-title 192.168.1.0/24
- Scans network and lists the titles of web pages hosted on HTTP servers.

# Case Study: Network Attack Prevention

#### Using Tools for Defense

- Discuss a DDoS attack scenario.
- Role of network monitoring tools like Wireshark and protective scans with Nmap.

# Appendix: Examples of Network Tools

DNS Tools

- Check DNS Records: dig +short MX example.com
- Verify DNSSEC: dig +dnssec example.com

Wireshark Examples

- Filter SSL Traffic: ssl
- Analyze DHCP Traffic: bootp.type == 2

# Appendix Cont.: Examples of Network Tools

#### **Nmap Examples**

- Detect Live Hosts: nmap -sn 192.168.1.0/24
- Version Detection: nmap -sV 192.168.1.105

#### **Hping Examples**

- Firewall Testing: hping3 -S -p 80 -c 3 192.168.1.1
- ARP Ping: hping3 -2 -c 4 -p 5060 192.168.1.1

### References

- Wireshark Official Website
- Nmap Documentation
- DNS Overview